# Adding a Prevention Services Approval

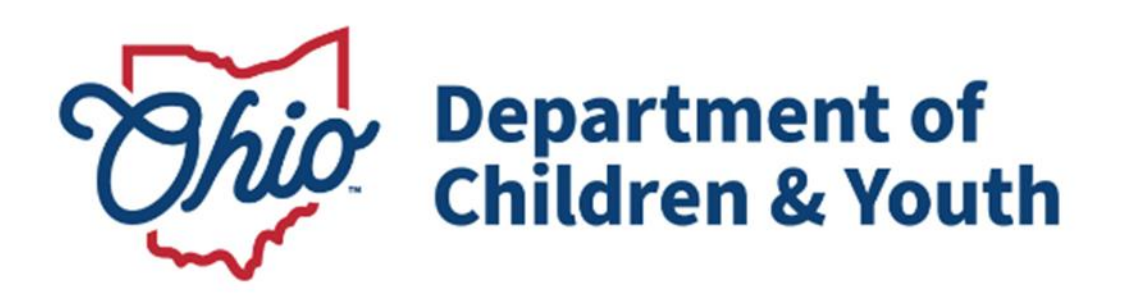

## **Knowledge Base Article**

## **Table of Contents**

| Overview                                              | 3 |
|-------------------------------------------------------|---|
| Navigating to the Prevention Services Approval Screen | 3 |
| Adding a Prevention Services Approval Record          | 3 |

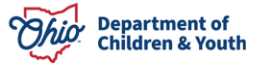

### Adding a Prevention Services Approval

#### **Overview**

This Knowledge Base Article discusses the Prevention Services Approval functionality within the Ohio SACWIS system detailing the steps to create a provider approval for Prevention Services.

#### Navigating to the Prevention Services Approval Screen

From the Ohio SACWIS Home Page:

1. Click on the **Provider tab**.

|   | Home          | Intake          |       | Case        |          |      | Provider |          | Financial | Administration        |
|---|---------------|-----------------|-------|-------------|----------|------|----------|----------|-----------|-----------------------|
| l | Workload      | Provider Search | Provi | der Match I | Recruitr | nent | Inquiry  | Training | Contracts | Agency Certifications |
| l | KCCP Pre-Scre | eening Tool     |       |             |          |      |          |          |           |                       |

- 2. Search for the Provider.
- 3. Select the Edit Link for the Provider.
- 4. From the Provider screen, select the **Prevention Services Approval** left navigation.

| Ohio SACWIS                                             |                                                      | Burroughs, Veronica / Sa<br>Ohio Department of Chilo<br>HelpDesk <u>1</u> / <u>4.38.2</u> C / L | ritch Profile / Log.off<br>dren and Youth<br>.ast Login:         |         |          |           |                       |                         |  | A Home • O Recent • | 🛛 Q. Search 👻 🛛 🕄 Help | - e |
|---------------------------------------------------------|------------------------------------------------------|-------------------------------------------------------------------------------------------------|------------------------------------------------------------------|---------|----------|-----------|-----------------------|-------------------------|--|---------------------|------------------------|-----|
|                                                         | Home                                                 |                                                                                                 | )                                                                |         |          | Provider  | Fit                   | Financial               |  | stration            |                        |     |
| Workload                                                | Provider Search                                      | Provider Match                                                                                  | Recruitment                                                      | Inquiry | Training | Contracts | Agency Certifications | KCCP Pre-Screening Tool |  |                     |                        |     |
| < >                                                     |                                                      |                                                                                                 |                                                                  |         |          |           |                       |                         |  |                     |                        |     |
| Provider Overview<br>Activity Log                       |                                                      | PROVIDER                                                                                        | PROVIDER NAME I.D. START- Perry / 29304931 CATEGORY: Non-ODJFS   |         |          |           |                       |                         |  |                     |                        |     |
| FormsNotices                                            |                                                      | Prevention                                                                                      | Prevention Services Approval Filter Criteria                     |         |          |           |                       |                         |  |                     |                        |     |
| Skills<br>Acceptance Criteria                           |                                                      | Include Cr                                                                                      | Include Created in Error                                         |         |          |           |                       |                         |  |                     |                        |     |
| Description of Home<br>Large Family Assessm             | sent                                                 | Sort Results E                                                                                  | Soft Results By: Approval Effective Date (Descending) 🖌          |         |          |           |                       |                         |  |                     |                        |     |
| Contracts<br>Service Credentials<br>Prevention Services | s Approval                                           | Filter                                                                                          |                                                                  |         |          |           |                       |                         |  |                     |                        |     |
| Placements/Services                                     | Atements/Services Atements/Services Approval History |                                                                                                 |                                                                  |         |          |           |                       |                         |  |                     |                        |     |
| Living Arrangement                                      |                                                      | No Preventio                                                                                    | No Prevention Services Approval records exist for this Provider. |         |          |           |                       |                         |  |                     |                        |     |
|                                                         |                                                      | Add Appro                                                                                       | val                                                              |         |          |           |                       |                         |  |                     |                        |     |

5. Click the Add Approval button.

**\*NOTE:** The Add Approval Button will only display for users with the security group of Prevention Services Approval-Administrator.

#### Adding a Prevention Services Approval Record

- 1. On the Add Approval Screen, select the **Service Type** that requires a Preveiton Services Approval.
- 2. Enter the **Effective Date** of the Approved Service.

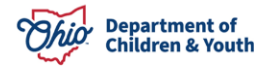

3. Enter the **End Date** if necessary.

#### 4. Click Save.

| Provider / Prevention Services Approval<br>Add Approval<br>PROVIDER NAME / ID: START- Perry / 2 | Burnoghs, Veronica / Salich Profile / Log off<br>Ohio Depatrment of Children and Youth<br>HelpDesk( <i>1 (4.302 Cf / Last Login:</i><br>99304931 |              | CATEGORY: NON-ODJFS | A Home - C     | ) Recent + Q Search + D Help + |
|-------------------------------------------------------------------------------------------------|----------------------------------------------------------------------------------------------------|--------------|---------------------|----------------|--------------------------------|
| Prevention Services Approval Detail                                                             | s                                                                                                    |              |                     |                |                                |
| Select                                                                                          | Service Category                                                                                                    | Service Type | Service Description | Service Status | Effective Date                 |
| None Selected     Evidence-based practice - Sui                                                 | bstance Use                                                                                                    | OhioSTART    | OhioSTART           | ACTIVE         | 07/01/2023                     |
| Approval Effective Date:<br>04/01/2021                                                          | Approval End Date:                                                                                                    |              |                     |                |                                |

If you have additional questions pertaining to this Deployment Communication, please contact the <u>Customer Care Center</u>.

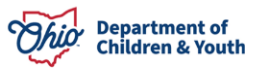